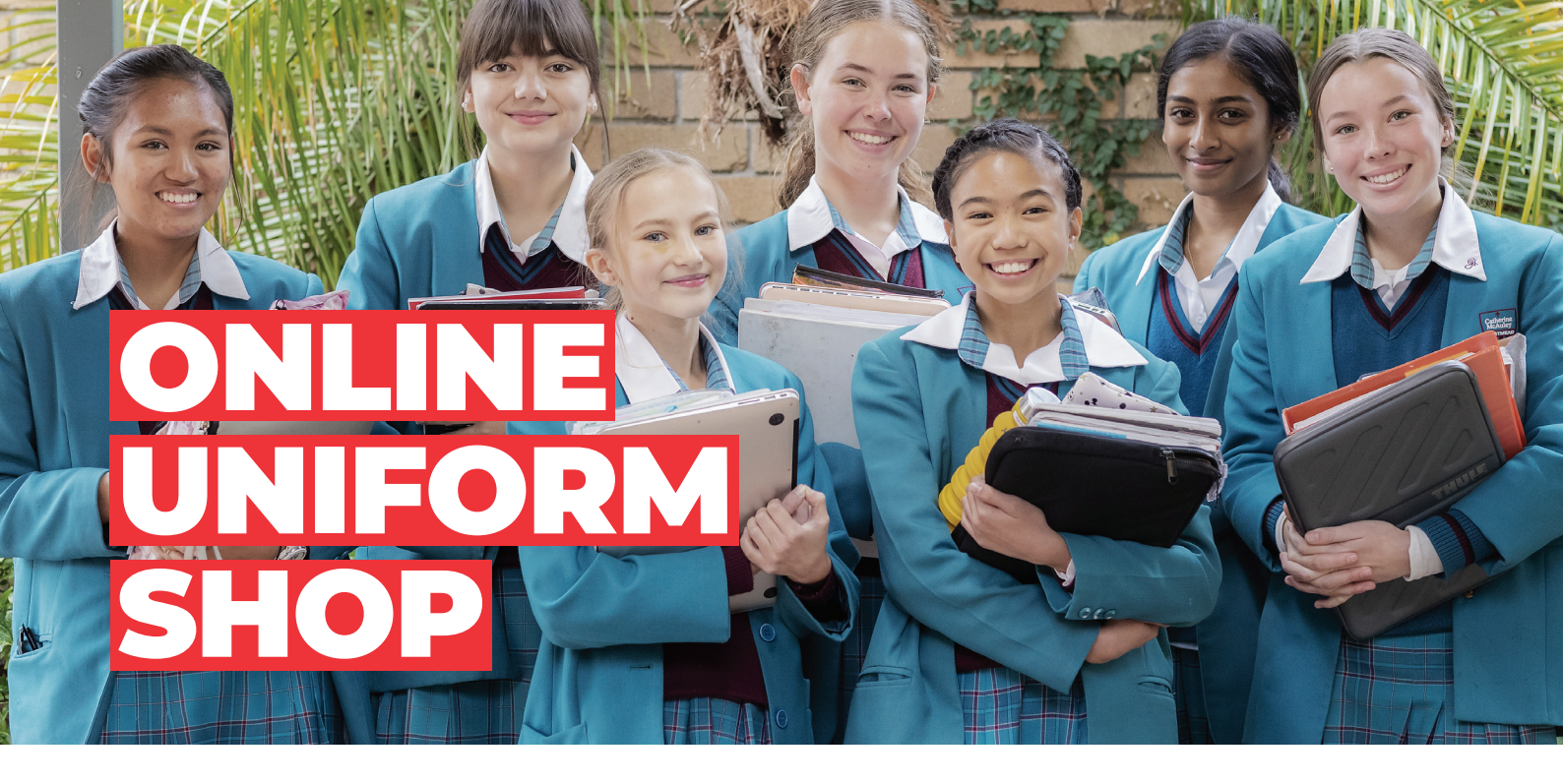

# Due to Covid-19 health advice the on campus uniform shop will remain closed until further notice.

### **Shop Online Anytime**

Catherine McAuley uniforms are available from the School Locker website. Your order will be home delivered for your convenience. **Orders must be placed by Monday 17 January 2022 to ensure delivery before school starts.** 

Scan the SHOP ONLINE QR CODE to view the uniform range online at **theschoollocker.com.au/schools/catherine-mcauley-westmead** 

The website also stocks a great range of other items for school including stationery, technology, footwear, musical instruments and sports equipment.

Online payment options include Visa, Mastercard, PayPal and LatitudePay.

### **Size Guarantee**

A uniform size guide has been included on the website to help you with your size selection.

We understand that children are constantly growing. If any of the uniform items you purchase do not fit properly, we will gladly exchange them for identical items in the correct size.

Exchanges can be made up to 60 days after purchase. Items must be returned in the original packaging, and be unworn (except for trying on), unwashed, unaltered, and with tags and labels intact. Exchanges are subject to stock availability and proof of purchase is required.

## **Need Assistance?**

If you need assistance with your uniform purchase or to make an exchange, please contact the uniform shop via email.

CatherineMcAuley@theschoollocker.com.au

#### **Student Advantage Membership**

Be sure to set up your free Student Advantage Membership. Login each time you shop online to access special pricing and ensure your school earns revenue from all your purchases.

When you're ready to set up your online account and Student Advantage Membership go to **theschoollocker.com.au/ customer/account** 

![](_page_0_Picture_17.jpeg)

![](_page_0_Picture_18.jpeg)

![](_page_0_Picture_19.jpeg)

# **GET THE STUDENT ADVANTAGE**

Follow these simple steps to access the School Locker's Student Advantage Program. **THESCHOOLLOCKER.COM.AU/CUSTOMER/ACCOUNT** 

| STEP 1                                                                                                    |                                                                                                    |
|----------------------------------------------------------------------------------------------------|----------------------------------------------------------------------------------------------------|
| No Annue No Balda No Ceri Canader Engla<br>SCHOOL<br>LOCKER0                                                                                                |                                                                                                    |
| SHOP BY DEPARTMENT SHOP BY SCHOOL SHOP BY UNAVERSITY<br>Login or Create an Account                                                                          | Search uni courses, products C. 🚺 Mác (8)                                                               |
| NEW CUSTOMERS                                                                                                    | REGISTERED CUSTOMERS                                                                                    |
| Create a decision for<br>- decision includer<br>- order multiple hipping addresses<br>- view pay or orders<br>- register for a Student Adventage membership | If you have an account with us, please log in.  • final Address • Password • Password • Required Fields |
| CRAIT AN ACCOUNT                                                                                                    | Forget Your Passeent?                                                                                   |

#### Are you a new customer?

Click CREATE AN ACCOUNT and go to Step 2.

#### Do you have an account but need to set up your Student Advantage Membership?

Login to your account using the REGISTERED CUSTOMERS form. Refer to Step 3 instructions.

| ly Account My Wahlan My Carl Checkout Log In                                                                                                 |                                                                                                    |                 |                                                            |
|----------------------------------------------------------------------------------------------------|----------------------------------------------------------------------------------------------------|-----------------|------------------------------------------------------------|
| CHOOL<br>OCKER®                                                                                                    |                                                                                                    |                 |                                                            |
| HOP BY DEPARTMENT SHOP BY SCHOOL SHOP BY UNP                                                                                                 | VERSITY Search uni courses, products                                                                                                    | Q,              | BAG: (0)                                                   |
| /ly Dashboard                                                                                                    |                                                                                                    |                 | MY ACCOUNT                                                 |
| iello, Student Smith!<br>rom your My Account Dashboard you have the ability to view a sni<br>elect a link below to view or edit information. | sphot of your recent account activity and update your account in                                                                                                    | formation.      | Account Dashboard     Account Information     Address Book |
| & ACCOUNT INFORMATION                                                                                                    |                                                                                                    |                 | <ul> <li>My Orders</li> <li>My Product Reviews</li> </ul>  |
| Contact Information E                                                                                                    | idit Newsletters                                                                                                    | Edit            | <ul> <li>My Wishlist</li> </ul>                            |
| Student Smith<br>Student@Smith.com<br>Change Password                                                                                        | You are currently subscribed to 'General Subscription'.                                                                                                    |                 | Newsletter Subscriptions                                   |
| Address Book                                                                                                    | Manage A                                                                                                    | ddresses        |                                                            |
| DEFAULT BILLING ADDRESS                                                                                                    | DEFAULT SHIPPING ADDRESS                                                                                                    |                 |                                                            |
| You have not set a default billing address.                                                                                                  | You have not set a default shipping address.                                                                                                    |                 |                                                            |
| Dat Address                                                                                                    | Edit Address                                                                                                    |                 |                                                            |
| Student Advantage Information                                                                                                    |                                                                                                    | Edit            |                                                            |
| Add your existing card or generate a Student Advantage number<br>now.<br>STUDENT ADVANTAGE CARD NUMBER                                       | If you are enrolled at one of The School Locker partner sch<br>an accredited Australian University you are eligible for Stur<br>Advantage membership.                        | ools or<br>Jent |                                                            |
|                                                                                                    | Add or generate your Student Advantage membership nur<br>unlock exclusive education pricing and special offers. Your<br>purchases may also generate revenue for your school. | nber to         |                                                            |
|                                                                                                    |                                                                                                    |                 |                                                            |

Click on the STUDENT ADVANTAGE CARD NUMBER button. You will be re-directed to the EDIT ACCOUNT INFORMATION page.

#### **STEP 2**

| SCHOOL<br>LOCKER:              |                         |                    |                              |                            |
|--------------------------------|-------------------------|--------------------|------------------------------|----------------------------|
| SHOP BY DEPARTMENT             | SHOP BY SCHOOL          | SHOP BY UNIVERSITY | Search uni courses, products | Q 🧰 BAG (8)                |
| Create an Account              |                         |                    |                              |                            |
| PERSONAL INFORMATIO            | N                       |                    | Last Name*                   |                            |
| Email Address*                 |                         |                    |                              |                            |
| Sign Up for Newsletter         |                         |                    |                              |                            |
| LOGIN INFORMATION<br>Password* |                         |                    | Confirm Password*            |                            |
| I'm not a robot                | NGAPTONA<br>Pisay-Turns |                    |                              |                            |
| + Back                         |                         |                    |                              | Required Fields<br>CUSAVIT |

Complete the CREATE AN ACCOUNT form. You will be re-directed to the MY DASHBOARD page.

![](_page_1_Picture_12.jpeg)

**If you DON'T have a Student Advantage Number**, click on the FOR K-12 STUDENTS CLICK HERE button. A pop-up window will appear. Complete your details including parent/guardian name, email address, student name, school and year level. Click SUBMIT. This will immediately assign your Student Advantage number to your account. Click SAVE and you will see Student Advantage pricing each time you login.

![](_page_1_Picture_14.jpeg)